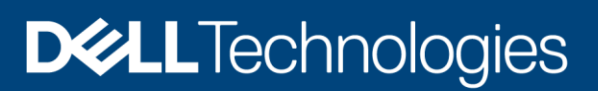

# Dell EMC PowerScale Powered by Azure Databricks and Faction to accelerate data-driven innovations

Unified data analytics platform: One cloud platform for massive scale data engineering and collaborative data science

#### Abstract

This paper describes the solution and implementation process of setting up a unified data analytics platform solution, for accelerated data driven innovations powered by Azure Databricks, Faction cloud, and Dell EMC PowerScale.

December 2020

## Revisions

| Date          | Description     |
|---------------|-----------------|
| December 2020 | Initial release |
|               |                 |

## Acknowledgments

Author: Kirankumar Bhusanurmath, Analytics Solutions Architect, Dell EMC

Support: Anjan Dave, Advisory System Engineer, Dell EMC

Other:

The information in this publication is provided "as is." Dell Inc. makes no representations or warranties of any kind with respect to the information in this publication, and specifically disclaims implied warranties of merchantability or fitness for a particular purpose.

Use, copying, and distribution of any software described in this publication requires an applicable software license.

This document may contain certain words that are not consistent with Dell's current language guidelines. Dell plans to update the document over subsequent future releases to revise these words accordingly.

This document may contain language from third party content that is not under Dell's control and is not consistent with Dell's current guidelines for Dell's own content. When such third-party content is updated by the relevant third parties, this document will be revised accordingly.

Copyright © 2020 Dell Inc. or its subsidiaries. All Rights Reserved. Dell Technologies, Dell, EMC, Dell EMC and other trademarks are trademarks of Dell Inc. or its subsidiaries. Other trademarks may be trademarks of their respective owners. [1/11/2021] [Solution Guide] [H18628]

## Table of contents

| Re  | vision | IS                                              | 2  |
|-----|--------|-------------------------------------------------|----|
| Acl | knowle | edgments                                        | 2  |
| Tal | ole of | contents                                        | 3  |
| Exe | ecutiv | e summary                                       | 4  |
| 1   | Solut  | ition overview                                  | 5  |
|     | 1.1    | Faction Cloud Control Volumes                   | 6  |
| 2   | Solu   | tion components                                 | 8  |
|     | 2.1    | Azure Databricks                                | 8  |
|     | 2.2    | Dell EMC PowerScale                             | 8  |
| 3   | Solut  | tion implementation and validation              | 9  |
|     | 3.1    | Preparing OneFS                                 | 9  |
|     | 3.1.1  | 1 Validate OneFS version and license activation | 9  |
|     | 3.1.2  | 2 Configure OneFS components                    | 9  |
|     | 3.1.3  | 3 Create Network pool and SmartConnect          | 10 |
|     | 3.2    | Preparing Azure Databricks                      | 13 |
|     | 3.3    | Solution validation                             | 17 |
|     | 3.4    | Validation summary                              | 20 |
| 4   | Cond   | clusion                                         | 21 |
| Α   | Tech   | nnical support and resources                    | 22 |
|     | A.1    | Related resources                               | 22 |

## **Executive summary**

The unified data analytics platform provides a cloud platform solution for massive scale data engineering and collaborative data science workloads for the on-premises data stored on Dell EMC PowerScale data lakes. This solution provides data science workspace collaboration across the full data and machine learning (ML) life cycle, through collaborative notebooks, optimized ML environments, and complete ML life cycles. Solution's unified data services provide high-quality data with great performance, through reliable data lakes, fast and efficient data pipelines and broader business insights. Finally this solution's enterprise cloud service provides a massively scalable and secure multicloud service through platform security, 360-degree administration, elastic scalability, and multicloud management.

To enable this unified data analytics platform, Dell EMC Cloud Storage Services has combined Isilon/PowerScale, the number one scale-out NAS platform powered by OneFS, with the Microsoft Azure public cloud's Databricks service, which offers enterprise-grade Apache Spark compute for operational flexibility. This integration provides a high bandwidth (up to 100 Gbps), low latency (as low as 1.2 milliseconds) connection from Isilon to Azure Databricks using Azure ExpressRoute Local. It also eliminates outbound data traffic costs for data written to Isilon from within Azure. The integration is powered Faction, that provides a fully managed cloud data services platform, along with patented low latency, high throughput connectivity that can deliver ultrahigh performance from PowerScale systems that are next to Azure cloud.

Cloud Storage Services with Azure and Isilon allows for the right combination of compute and storage for data-intensive, high I/O throughput, file-based workloads that require high compute performance on a periodic and/or unpredictable basis. This makes them suitable for a cloud consumption model. Eliminating egress charges enables workloads that require a lot of temporary writes to the Isilon to cost-effectively take advantage of Azure's application services. This is ideal for industries such as Life Sciences and Media and Entertainment, which can require on-demand computing power tied to a massive file system.

For compute, Azure offers the choice of dozens of VMs with a wide variety of CPUs, some optimized for HPC workloads, memory capacity, and network options. For the current solution, we focus only on the Azure Databricks which is a fast, easy, and collaborative Apache Spark<sup>™</sup> based analytics service. When combined with Isilon's unmatched performance, reliability and scalability, and a single multi petabyte namespace which supports symmetric data access across its nodes, organizations get a fully managed cloud service that can address the most demanding requirements.

## 1 Solution overview

Dell Technologies Cloud Storage enables connecting file storage, consumed as a service, directly to the Azure Databricks Apache Spark cluster. This is achieved through native replication from on-premises Dell EMC Isilon storage to a managed service provider location. Dell Technologies has partnered with Faction Inc. to deliver a fully managed, cloud-based service for Dell EMC storage to address various cloud use cases.

Faction, Inc. is a Dell Technologies Gold Cloud Service Provider (CSP) and Tech Connect Select partner founded in 2006 and headquartered in Denver, Colorado. Faction is a multicloud platform-as-a-service provider and VMware partner that offers multicloud-attached storage from various co-locations (Equinix, Coresite, and Digital Reality). Faction has expanded globally to London and Frankfurt. In this hybrid cloud data warehouse solution, we use Factions Cloud Control Volumes (CCVs) storage offerings as storage layer or data lake for Azure cloud.

#### Native cloud integration

Azure Databricks (a fully managed Databricks service) is used directly with the storage solution, showing interoperability beyond pure mounts to instances; also showing multiprotocol access using **hdfs://** (default CCVs use NFS).

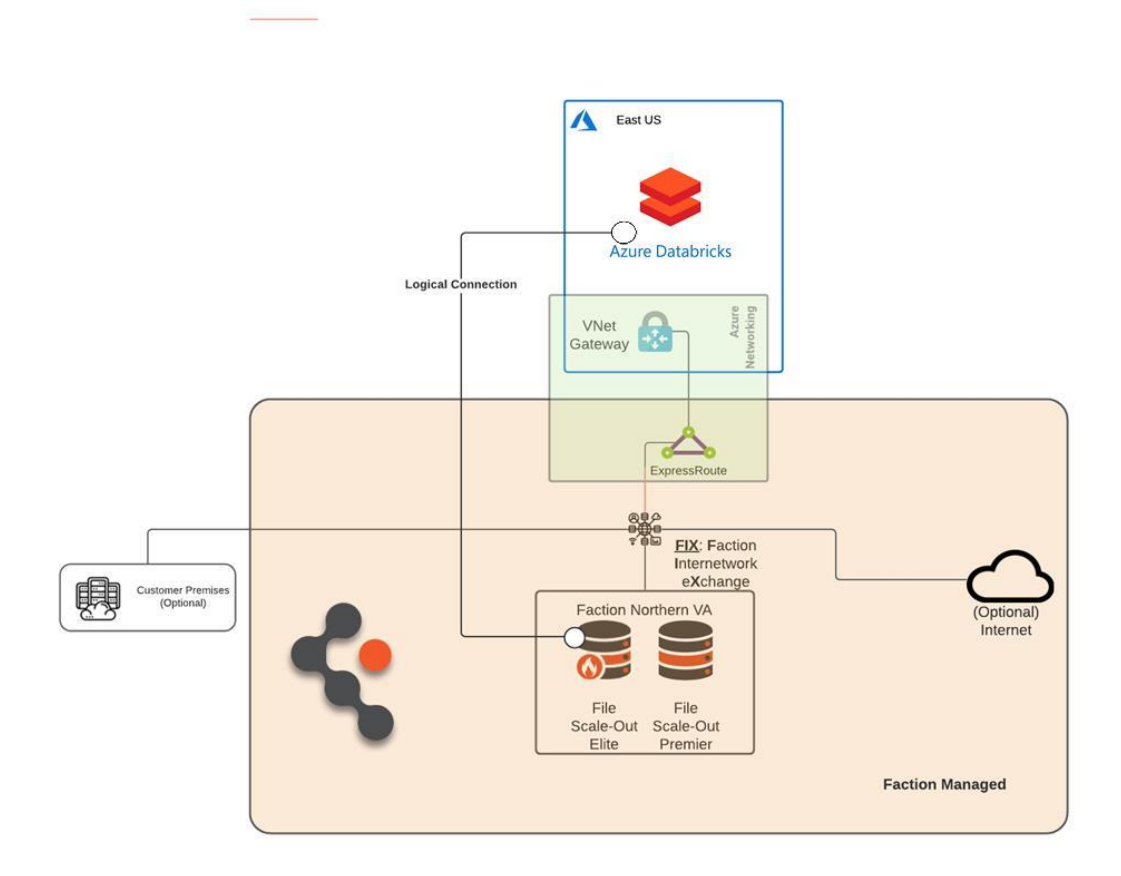

Figure 1 Unified data analytics solution diagram

## 1.1 Faction Cloud Control Volumes

Cloud Control Volumes (CCVs) provide durable, persistent, cloud-attached, and cloud-adjacent storage directly connected to the Azure cloud.

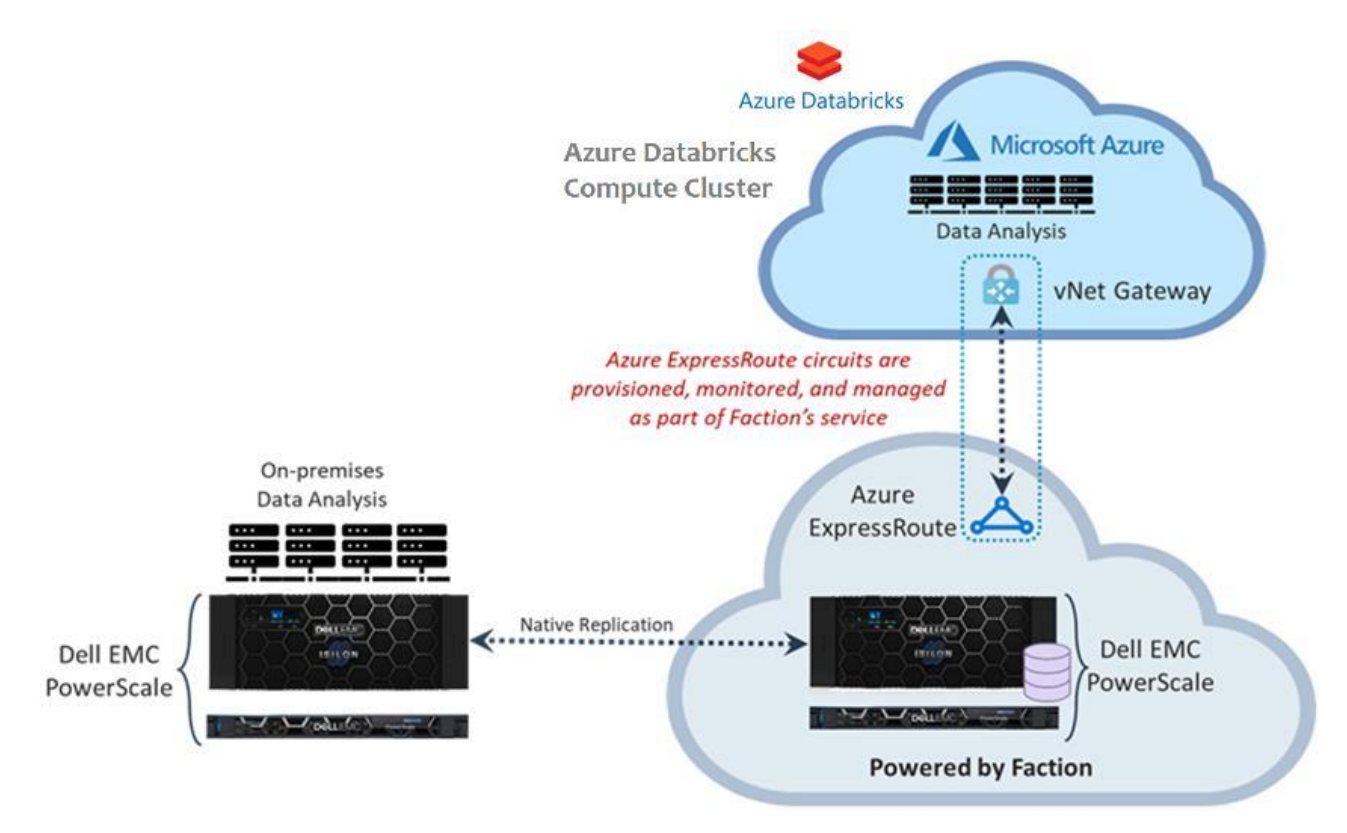

Figure 2 Array-based replication of volumes to Faction directly attached as CCVs across one or more clouds through NFS

Use cases for CCVs could be transient in nature, such as performing data analytics on a large or complex data footprint. A verity of tiers of CCV storages is available in Faction data center. Storage tier specifics are ultimately determined by the Dell EMC arrays and use cases as shown in the below figure.

| Archive (Small) Archive   |                            | Standard Premier           |                           | Elite (Small)             | Elite                     |  |  |  |  |  |
|---------------------------|----------------------------|----------------------------|---------------------------|---------------------------|---------------------------|--|--|--|--|--|
| Base Network Connectivity |                            |                            |                           |                           |                           |  |  |  |  |  |
| 10 Gb/s                   | 10 Gb/s                    | 20 Gb/s                    | 40 Gb/s                   | 20 Gb/s                   | 80 Gb/s                   |  |  |  |  |  |
|                           | Model                      |                            |                           |                           |                           |  |  |  |  |  |
| A200                      | A2000                      | H5600                      | H500                      | F600                      | F800                      |  |  |  |  |  |
|                           |                            | Storage S                  | caling                    |                           |                           |  |  |  |  |  |
| Base includes 162 TB      | Base includes 648<br>TB    | Base includes 540<br>TB    | Base includes 162<br>TB   | Base includes 28<br>TB    | Base includes 130<br>TB   |  |  |  |  |  |
| Scale in 90 TB increments | Scale in 360 TB increments | Scale in 300 TB increments | Scale in 90 TB increments | Scale in 12 TB increments | Scale in 77 TB increments |  |  |  |  |  |

|                                              | Workloads                                    |                                              |                                                                                                    |                                                                                     |                                               |  |  |  |  |  |
|----------------------------------------------|----------------------------------------------|----------------------------------------------|----------------------------------------------------------------------------------------------------|-------------------------------------------------------------------------------------|-----------------------------------------------|--|--|--|--|--|
| Write-Once-Read-<br>Never/Retention Data     | Write-Once-Read-<br>Never/Retention          | Write-Once-Read-<br>Never/Retention          | Video Streaming                                                                                                    | Real-time<br>inference<br>(machine learning)                                        | Real-time inference (machine learning)        |  |  |  |  |  |
| Long-term Healthcare<br>Records Retention    | Long-term<br>Healthcare Records              | Long-term<br>Healthcare Records              | Media Processing                                                                                                    | Critical Streaming<br>Analytics                                                     | Critical Streaming<br>Analytics               |  |  |  |  |  |
| Long-term Legal<br>Records Retention         | Long-term Legal<br>Records Retention         | Long-term Legal<br>Records Retention         | Rendering                                                                                                    | Rendering                                                                           | Rendering                                     |  |  |  |  |  |
| Web content<br>Management<br>Video Retention | Web content<br>Management<br>Video Retention | Web content<br>Management<br>Video Retention | Replace on-<br>premise file servers<br>Test/Dev                                                                               | Time-sensitive<br>Data Warehouse<br>workloads<br>Small footprint<br>flash workloads | Time-sensitive Data<br>Warehouse<br>workloads |  |  |  |  |  |
| Tiering from<br>Standard/Premier/Elit<br>e   | Tiering from<br>Standard/Premier/Eli<br>te   | Tiering from<br>Standard/Premier/Eli<br>te   | Big data uses (for<br>example,<br>Genomics,<br>Machine Learning,<br>and so on)<br>Cloud User-level<br>Windows File<br>Sharing |                                                                                     |                                               |  |  |  |  |  |

#### Figure 3 File scale-out CCV details

For big data analytics, organizations need to migrate volume data from an on-premises data center to a Faction data center. Array-based replication is configured between on-premises Isilon storage and a similar Isilon storage array owned and managed by Faction in the Faction data center.

It is the customer's responsibility to manage the network between their on-premises data center and the Faction data center. A dedicated circuit: should be opted for a dedicated connection for replication traffic between their facility and Faction. Customers may also use a VPN as redundancy to a dedicated link. Faction can source and manage the dedicated link, or the client can work with their carrier directly.

CCVs are presented in close proximity to Azure cloud provider while leveraging redundant connectivity with multiple 10 Gb Ethernet connections and redundant switches to provide highly available connections. Link Aggregation Groups (LAGs) are used to scale to higher levels of bandwidth into the Azure cloud.

## 2 Solution components

## 2.1 Azure Databricks

Fast, easy and collaborative Apache Spark<sup>™</sup> based analytics service, for big data analytics and AI with optimized Apache Spark. To unlock insights from all your data and build artificial intelligence (AI) solution. With Azure Databricks setup your Apache Spark environment in minutes, autoscale and collaborate on the shared projects in an interactive workspace. Azure Databricks supports Python, Scala, R, Java and SQL, as well as data science frameworks and libraries including TensorFlow, PyTorch and scikit-learn.

See <u>here</u> for more information about the Azure Databricks.

### 2.2 Dell EMC PowerScale

PowerScale is the next evolution of OneFS – the operating system powering the industry's leading scale-out NAS platform. The PowerScale family includes Dell EMC PowerScale platforms and the Dell EMC Isilon platforms configured with the PowerScale OneFS operating system. OneFS provides the intelligence behind the highly scalable, high-performance modular storage solution that can grow with your business. A OneFS powered cluster is composed of a flexible choice of storage platforms including all-flash, hybrid, and archive nodes. These solutions provide the efficiency, flexibility, scalability, security, and protection for you to store massive amounts of unstructured data within a cluster. The new PowerScale all-flash platforms co-exist seamlessly in the same cluster with your existing Isilon nodes to drive your traditional and modern applications

See here for more information about the Dell EMC PowerScale platforms.

## 3 Solution implementation and validation

Note: The solution is validated functionally, no performance related testing is conducted or presented in this guide.

## 3.1 Preparing OneFS

Complete the following steps to configure your Isilon OneFS cluster for use with Azure Databricks cluster. Preparing OneFS requires you to configure DNS, SmartConnect, and Access Zones to allow for the Databricks cluster to connect to the Isilon OneFS cluster. If these preparation steps are not successful, the subsequent configuration steps might fail.

Note: For validation purpose, we will skip DNS and SmartConnect configuration. Only setup Access Zone (optional) and use IP address of the Isilon End point from Faction Cloud.

### 3.1.1 Validate OneFS version and license activation

You must validate your OneFS version, check your licenses, and confirm that they activated.

1. From a node in your Isilon OneFS cluster, confirm the OneFS version using below command. Isi version

```
Isilon OneFS v9.0.0.0 B_9_0_002(RELEASE): 0x90000500000002:Thu Apr 23 13:04:16
PDT 2020 root@sea-build11-
112:/b/mnt/obj/b/mnt/src/amd64.amd64/sys/IQ.amd64.release FreeBSD clang version
5.0.0 (tags/RELEASE 500/final 312559) (based on LLVM 5.0.0svn).
```

- 2. Add the license for HDFS and SmartConnect Advanced using the following command: isi license add --evaluation=SMARTCONNECT\_ADVANCED, HDFS
- Confirm that licenses for HDFS and SmartConnect Advanced are operational. If these licenses are not active and valid, some commands in this guide might not work. Run the following commands to confirm that HDFS and SmartConnect Advanced are installed: isi license licenses list.

isi license licenses view HDFS
isi license licenses view "SmartConnect Advanced"

4. If your modules are not licensed, obtain a license key from your Dell EMC Isilon sales representative. Type the following command to activate the license: isi license add --path <license file path>

### 3.1.2 Configure OneFS components

After you configure DNS for OneFS, set up and configure the following OneFS components.

- Create an access zone
- (Optional) Create a SmartConnect zone
- Create and configure the HDFS root in the access zone
- (Optional) Create users and groups
- Enable hdfs service

9 Dell EMC PowerScale Powered by Azure Databricks and Faction to accelerate data-driven innovations | D<LLTechnologies H18628

#### 3.1.2.1 Create an access zone

On one of the Isilon nodes, you must define an access zone on the Isilon OneFS cluster and enable the Hadoop(hdfs) node to connect to it.

- On a node in the Isilon OneFS cluster, create your Hadoop access zone.
   isi zone zones create --name=hdfs-zone --path=/ifs/hdfs-zone --create-path
- 2. Verify that the access zones are set up correctly. isi zone zones list -verbose

```
Output similar to the following appears:
```

```
Name: System
               Path: /ifs
           Groupnet: groupnet0
      Map Untrusted: -
     Auth Providers: lsa-local-provider:System, lsa-file-provider:System
       NetBIOS Name: -
  User Mapping Rules: -
Home Directory Umask: 0077
  Skeleton Directory: /usr/share/skel
  Cache Entry Expiry: 4H
            Zone ID: 1
  _____
               Name: hdfs-zone
               Path: /ifs/hdfs-zone
           Groupnet: groupnet0
      Map Untrusted: -
     Auth Providers: lsa-local-provider:hdfs-zone
       NetBIOS Name: -
  User Mapping Rules: -
Home Directory Umask: 0077
  Skeleton Directory: /usr/share/skel
  Cache Entry Expiry: 4H
            Zone ID: 2
```

- 3. Create the HDFS root directory within the access zone that you created. mkdir -p /ifs/hdfs-zone
- 4. List the contents of the Hadoop access zone root directory. ls -al /ifs/hdfs-zone

### 3.1.3 Create Network pool and SmartConnect

Note: In this validation, we have not setup a SmartConnect FQDN.

On a node in the Isilon OneFS cluster, add a dynamic IP address pool and associate it with the access zone you created earlier.

Modify your existing subnets and specify a service address.
 isi network subnets modify groupnet0.subnet0 --sc-service-addr=x.x.x.x

10 Dell EMC PowerScale Powered by Azure Databricks and Faction to accelerate data-driven innovations | Dell EMC PowerScale Powered by Azure Databricks and Faction to accelerate data-driven innovations | Dell EMC PowerScale Powered by Azure Databricks and Faction to accelerate data-driven innovations | Dell EMC PowerScale Powered by Azure Databricks and Faction to accelerate data-driven innovations | Dell EMC PowerScale Powered by Azure Databricks and Faction to accelerate data-driven innovations | Dell EMC PowerScale Powered by Azure Databricks and Faction to accelerate data-driven innovations | Dell EMC PowerScale Powered by Azure Databricks and Faction to accelerate data-driven innovations | Dell EMC PowerScale Powered by Azure Databricks and Faction to accelerate data-driven innovations | Dell EMC PowerScale Powered by Azure Databricks and Faction to accelerate data-driven innovations | Dell EMC PowerScale Powered by Azure Databricks and Faction to accelerate data-driven innovations | Dell EMC PowerScale Powered by Azure Databricks and Faction to accelerate data-driven innovations | Dell EMC PowerScale Powered by Azure Databricks and Faction to accelerate data-driven innovations | Dell EMC PowerScale Powered by Azure Databricks and Faction to accelerate data-driven innovations | Dell EMC PowerScale Powered by Azure Databricks and Faction to accelerate data-driven innovations | Dell EMC PowerScale Powered by Azure Databricks and Faction to accelerate data-driven innovations | Dell EMC PowerScale Powered by Azure Databricks and Faction to accelerate data-driven innovations | Dell EMC PowerScale Powered by Azure Databricks and Faction to accelerate data-driven innovations | Dell EMC PowerScale Powered by Azure Databricks and Faction to accelerate data-driven innovations | Dell EMC Powered by Azure Databricks and Faction to accelerate data-driven innovations | Dell EMC Powered by Azure Databricks and Faction to accelerate data-driven innovation | Dell EMC Powered by Azure Databricks and Powered by Azure Databric

2. Create network pool for the hdfs access zone.

```
isi network pools create --id=<groupnet>:<subnet>:<name> --ranges=x.x.x.x-x.x.x -
-access-zone=<my-access-zone> --alloc-method=dynamic --ifaces=X-Y: <your
interfaces> --sc-subnet=subnet0 --sc-dns-zone=<my-smartconnectzone-name> --
description=hadoop
```

#### Where:

--name subnet: <poolname>--New IP pool in subnet (for example, subnet0:pool1).

--ranges—IP range that is assigned to the IP pool

--ifaces-Node interfaces that are added to the pool

--access-zone—Access zone that the pool is assigned to.

--sc-dns-zone-SmartConnect zone name

--sc-subnet-SmartConnect service subnet that is responsible for this zone

#### 3. View the properties of the existing pool.

```
isi network pools view groupnet0.production.pool-hdfs
                     ID: groupnet0.production.pool-hdfs
               Groupnet: groupnet0
                Subnet: production
                  Name: pool-hdfs
                  Rules: -
           Access Zone: hdfs-zone
     Allocation Method: static
      Aggregation Mode: lacp
     SC Suspended Nodes: -
           Description:
                Ifaces: 1:10gige-1, 2:10gige-2, 3:10gige-1, 4:10gige-2
             IP Ranges: 10.1.1.15-10.1.1.18
      Rebalance Policy: auto
SC Auto Unsuspend Delay: 0
     SC Connect Policy: round robin
              SC Zone:
   SC DNS Zone Aliases: -
     SC Failover Policy: round robin
             SC Subnet: production
                SC TTL: 0
         Static Routes: -
```

#### 3.1.3.1 Create and configure the HDFS root in the access zone

On a node in the Isilon OneFS cluster, create new role and configure the backup and restore privileges to the hdfs user.

1. Create new role for the Hadoop access zone

```
isi auth roles create --name=<role_name> --description=<role_description> --
zone=<access zone>
```

#### For example:

```
isi auth roles create --name=RunAsRoot --description="Bypass FS permissions" --
zone=hdfs-zone
```

2. Add restore privileges to the new "RunAsRoot" role

isi auth roles modify <role\_name> --add-priv=ISI\_PRIV\_IFS\_RESTORE -zone=<access zone>

For example: isi auth roles modify RunAsRoot --add-priv=ISI\_PRIV\_IFS\_RESTORE --zone=hdfs-zone

3. Add backup privileges to the new "RunAsRoot" role isi auth roles modify <role\_name> --add-priv=ISI\_PRIV\_IFS\_BACKUP -zone=<access zone>

For example:

isi auth roles modify RunAsRoot --add-priv=ISI PRIV IFS BACKUP --zone=hdfs-zone

4. Add user hdfs to the new "RunAsRoot" role isi auth roles modify <role\_name> --add-user=hdfs --zone=<access\_zone>

```
For example:
```

isi auth roles modify RunAsRoot --add-user=hdfs --zone=hdfs-zone

5. Verify the role setup, backup / restore privileges and hdfs user setup. isi auth roles view <role name> --zone=<access zone>

#### For example:

```
isi auth roles view RunAsRoot --zone=hdfs-zone
    Name: RunAsRoot
Description: Bypass FS permissions
    Members: - hdfs
Privileges
    ID: ISI_PRIV_IFS_BACKUP
    Read Only: True
    ID: ISI_PRIV_IFS_RESTORE
    Read Only: True
```

 (Optional) Flush auth mapping and auth cache to make hdfs user take immediate effect as "RunAsRoot" role created above.

```
isi_for_array "isi auth mapping flush --all"
isi_for_array "isi auth cache flush --all"
```

7. Alternate way is to add hdfs user to the ZoneAdmin role as below.

```
isi auth users view --user=hdfsuser --zone=hdfs-zone
Name: hdfsuser
DN: CN=hdfsuser,CN=Users,DC=DC15-ISI04
DNS Domain: -
Domain: DC15-ISI04
Provider: lsa-local-provider:hdfs-zone
Sam Account Name: hdfsuser
UID: 2000
SID: S-1-5-21-1437622239-4266375620-3563931565-1000
Enabled: Yes
Expired: No
Expiry: -
```

```
Locked: No
                  Email: -
                  GECOS: -
           Generated GID: No
           Generated UID: No
           Generated UPN: Yes
           Primary Group
                         ID: GID:1800
                       Name: Isilon Users
          Home Directory: /ifs/hdfs-zone/home/hdfsuser
       Max Password Age: 4W
        Password Expired: No
        Password Expiry: 2020-12-22T15:50:52
       Password Last Set: 2020-12-22T12:43:31
        Password Expires: No
                  Shell: /bin/zsh
                    UPN: hdfsuser@DC15-ISI04
User Can Change Password: Yes
```

#### 3.1.3.2 Enable hdfs service

By default, hdfs and SmartConnect services are disabled in OneFS 9.x, these services needs to be manually enabled to connect to the access zone using hdfs protocol.

isi services hdfs enable

## 3.2 Preparing Azure Databricks

Below steps are referred from the <u>Azure Databricks documentation</u> to create a new Azure Databricks workspace and Spark cluster.

 Login into Azure portal and search Azure Databricks service Click on Add to add a new workspace, select resource group, region and pricing tiers, for validation we have Trial (Premium – 14 days Free DBUs).

| Basics Networking Tags                                             | Review + create                                                 |              |
|--------------------------------------------------------------------|-----------------------------------------------------------------|--------------|
| Project Details                                                    |                                                                 |              |
| Select the subscription to manage de<br>manage all your resources. | ployed resources and costs. Use resource groups like folders to | organize and |
| Subscription * ()                                                  | AzD1N-Faction-UDS_S_NAM-Sx01                                    | $\sim$       |
| Resource group * ①                                                 | poweruser-rg<br>Create new                                      | ~            |
| Instance Details                                                   |                                                                 |              |
| Workspace name *                                                   | uds-databricks-workspace                                        | ~            |
| Region *                                                           | East US                                                         | $\sim$       |
| Pricing Tier * ①                                                   | Trial (Premium - 14-Days Free DBUs)                             | $\sim$       |

Figure 4 Create an Azure Databricks workspace part 1

Choose existing Virtual Network and subnet not in use.

#### 2. Networking

| Basics               | Networking Tags Revie                                    | ew + create                             |  |
|----------------------|----------------------------------------------------------|-----------------------------------------|--|
| Deploy /<br>own Virt | Azure Databricks workspace in you<br>cual Network (VNet) | r • Yes 🔿 No                            |  |
| Virtual N            | letwork * 🕕                                              | UDS_Lab_Virtual_Network                 |  |
| Two new              | v subnets will be created in your Vi                     | rtual Network                           |  |
| Implicit             | delegation of both subnets will be                       | done to Azure Databricks on your behalf |  |
| Public S             | ubnet Name *                                             | databricks-public-subnet                |  |
| Public S             | ubnet CIDR Range * 🕕                                     | 10.16.3.0/24                            |  |
| Private S            | Subnet Name *                                            | databricks-private-subnet               |  |
| Private S            | Subnet CIDR Range * 🕕                                    | 10.16.4.0/24                            |  |

3. Tag is optional, click Review/Create Dashboard > Azure Databricks >

#### Create an Azure Databricks workspace

| Summary                                 |                                        |                              |
|-----------------------------------------|----------------------------------------|------------------------------|
| Basics                                  |                                        |                              |
| Workspace name                          |                                        | uds-databricks-workspace     |
| Subscription                            |                                        | AzD1N-Faction-UDS_S_NAM-Sx0* |
| Resource group                          |                                        | poweruser-rg                 |
| Region                                  |                                        | East US                      |
| Pricing Tier                            |                                        | trial                        |
| Networking                              | 4                                      |                              |
| Deploy Azure Data<br>your own Virtual N | abricks workspace in<br>Network (VNet) | Yes                          |
| Virtual Network                         |                                        | UDS_Lab_Virtual_Network      |
| Public Subnet Nar                       | ne                                     | databricks-public-subnet     |
| Public Subnet CID                       | R Range                                | 10.16.3.0/24                 |
| Private Subnet Na                       | me                                     | databricks-private-subnet    |
| Private Subnet CI                       | DR Range                               | 10.16.4.0/24                 |

Figure 6 Create an Azure Databricks workspace part 3

4. Give it 10mins to create the workspace, then click on the Workspace, and then click on Launch Workspace:

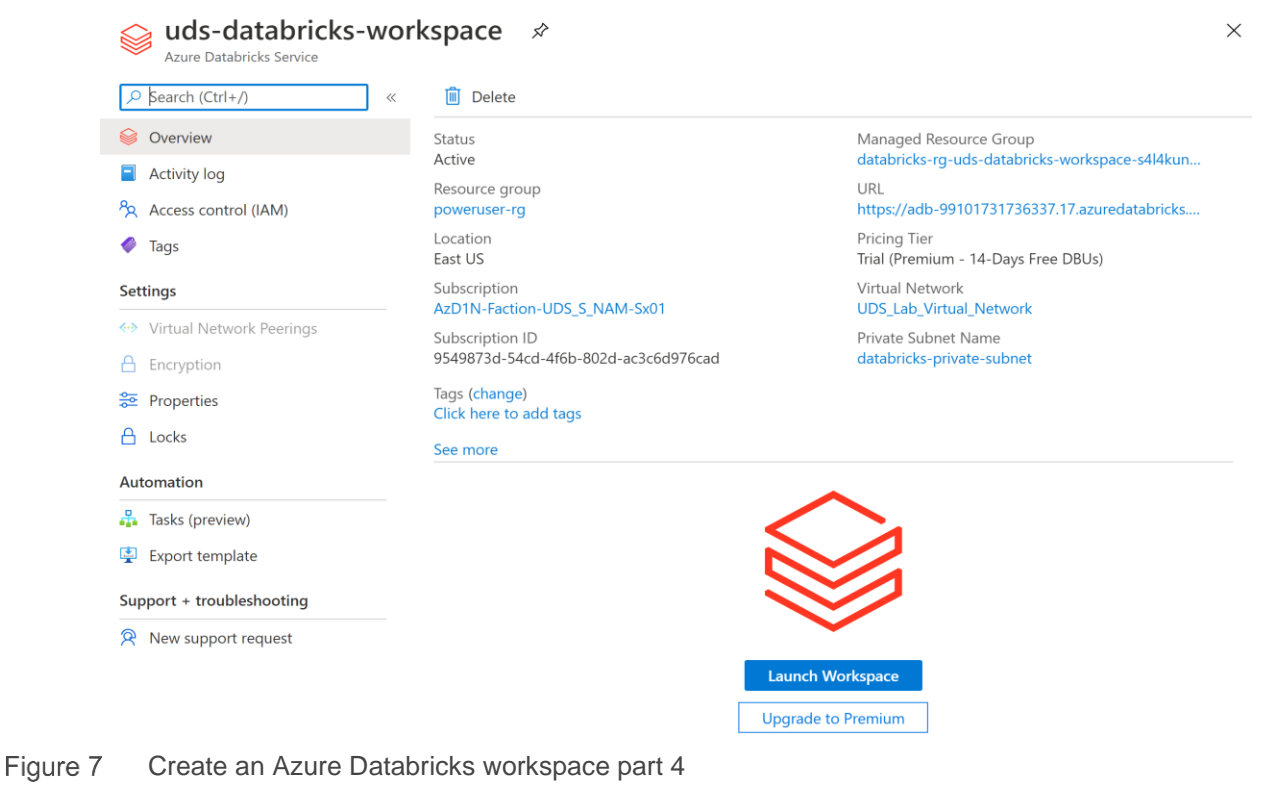

15 Dell EMC PowerScale Powered by Azure Databricks and Faction to accelerate data-driven innovations | Dell EMC PowerScale Powered by Azure Databricks and Faction to accelerate data-driven innovations | Dell EMC PowerScale Powered by Azure Databricks and Faction to accelerate data-driven innovations | Dell EMC PowerScale Powered by Azure Databricks and Faction to accelerate data-driven innovations | Dell EMC PowerScale Powered by Azure Databricks and Faction to accelerate data-driven innovations | Dell EMC PowerScale Powered by Azure Databricks and Faction to accelerate data-driven innovations | Dell EMC PowerScale Powered by Azure Databricks and Faction to accelerate data-driven innovations | Dell EMC PowerScale Powered by Azure Databricks and Faction to accelerate data-driven innovations | Dell EMC PowerScale Powered by Azure Databricks and Faction to accelerate data-driven innovations | Dell EMC PowerScale Powered by Azure Databricks and Faction to accelerate data-driven innovations | Dell EMC PowerScale Powered by Azure Databricks and Faction to accelerate data-driven innovations | Dell EMC PowerScale Powered by Azure Databricks and Faction to accelerate data-driven innovations | Dell EMC PowerScale Powered by Azure Databricks and Faction to accelerate data-driven innovations | Dell EMC PowerScale Powered by Azure Databricks and Faction to accelerate data-driven innovations | Dell EMC PowerScale Powered by Azure Databricks and Faction to accelerate data-driven innovations | Dell EMC PowerScale Powered by Azure Databricks and Faction to accelerate data-driven innovations | Dell EMC PowerScale Powered by Azure Databricks and Faction to accelerate data-driven innovations | Dell EMC PowerScale Powered by Azure Databricks and Faction to accelerate data-driven innovations | Dell EMC PowerScale Powered by Azure Databricks and Faction to accelerate data-driven innovations | Dell EMC Powered by Azure Databricks and Faction to accelerate data-driven innovations | Dell EMC Powered by Azure Databricks and Powered by

5. The new Azure Databricks workspace created with open in a new page as below.

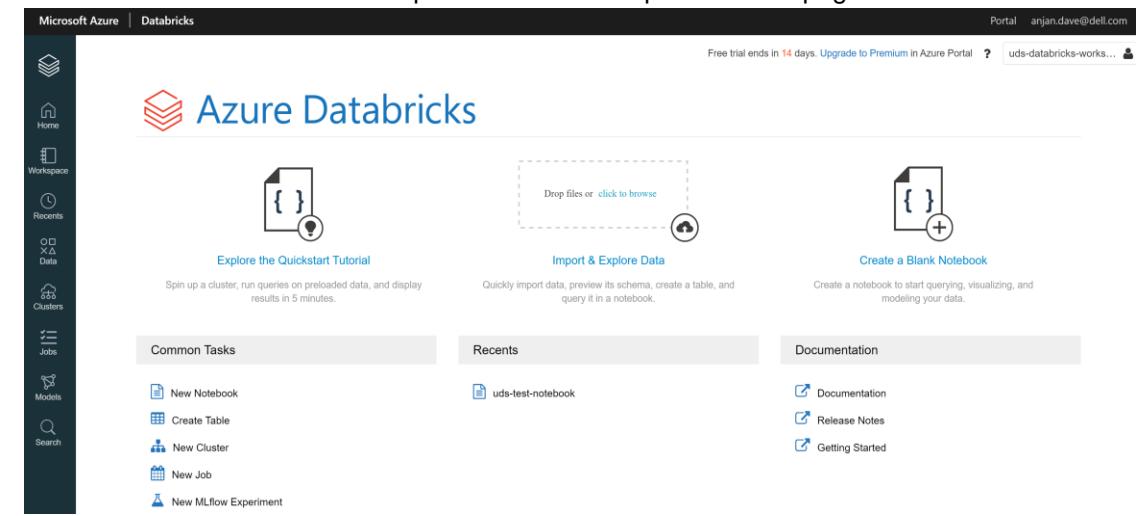

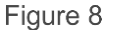

e 8 Create an Azure Databricks workspace part 5

6. Click on the New Cluster and create a new Cluster within the workspace.

| Microso          | oft Azure Databricks                                                                                                    |
|------------------|----------------------------------------------------------------------------------------------------|
|                  | Create Cluster                                                                                                    |
|                  | New Cluster         Cancel         Create Cluster         O Workers: 0.0 GB Memory, 0 Cores, 0 DBU           1 Driver: 14.0 GB Memory, 4 Cores, 0.75 DBU         Image: Create Cluster         Image: Create Cluster         Image: |
| Home             | Cluster Name                                                                                                    |
| €                | uds-db-cluster                                                                                                    |
| Workspace        | Cluster Mode 🚱                                                                                                    |
| (L)              | Single Node                                                                                                    |
| Recents          | Pool 🚱                                                                                                    |
| O⊟<br>×∆<br>Data | None                                                                                                    |
| <u> </u>         | Databricks Runtime Version 🕜 Learn more                                                                                                    |
| िति<br>Clusters  | Runtime: 7.4 (Scala 2.12, Spark 3.0.1)                                                                                                    |
| <b>:</b>         | New This Runtime version supports only Python 3.                                                                                                    |
| Jobs             | Autopilot Options                                                                                                    |
| ß                | Terminate after 120 minutes of inactivity                                                                                                    |
| Models           | Node Type 🕜                                                                                                    |
| Q                | Standard_DS3_v2 14.0 GB Memory, 4 Cores, 0.75 DBU                                                                                                    |
| Search           | Advanced Options                                                                                                    |

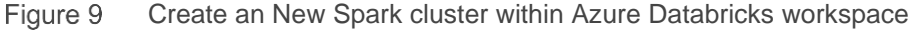

7. Create new Notebook within the new cluster created.

| Microso          | oft Azure   Databricks |                                                           |
|------------------|------------------------|-----------------------------------------------------------|
|                  | Workspace              | Ŧ                                                         |
| ~                | Workspace              | Y I Edit I Clone S Restart ■ Terminate X Delete           |
| G<br>Home        | Shared                 | Create   Notebook  Metrics Apps Spark Cluster UI - Master |
| E E              | 📽 Users                | Export Folder                                             |
| Workspace        |                        | Permissions MLflow Experiment                             |
| Ŀ                |                        | Copy Link Address                                         |
| Recents          |                        | Soit                                                      |
| O□<br>X∆<br>Data |                        |                                                           |
| Gusters          |                        | 12)                                                       |

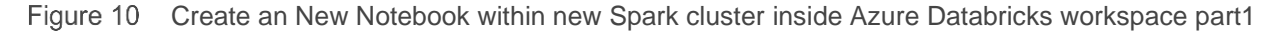

8. Click on the New Notebook, int his case, Python was selected as the language), and then you can start typing the Spark commands.

| Microso            | oft Azure Databricks                                                                 |               |
|--------------------|--------------------------------------------------------------------------------------|---------------|
|                    | uds-test-notebook (Python)                                                           | trial ends in |
|                    | 🞄 Detached IV 🖹 File 🔹 🤄 Edit 👻 🖾 View: Standard 👻 🔒 Permissions 📀 Run All 🥒 Clear 💌 |               |
| G<br>Home          | Cmd 1<br>1 I                                                                         |               |
|                    |                                                                                      |               |
| Workspace          | > Shift+Enter to run <u>shortcuts</u>                                                |               |
| C<br>Recents       |                                                                                      |               |
| O □<br>X ∆<br>Data |                                                                                      |               |
| Clusters           |                                                                                      |               |

Figure 11 Create an New Notebook within new Spark cluster inside Azure Databricks workspace part2

### 3.3 Solution validation

In this section we will demonstrate the unified data analytics platform solution validation, how the data from On-premises data center is replicated into Isilon in the Faction cloud, and the same is made available to the Azure Databricks cluster on Azure public cloud for in place data analytics.

Note: For simplicity purpose we are using Isilon IP provided by Faction as the data endpoint, Databricks Spark cluster can connect to this endpoint using HDFS protocol and read/write data into Isilon. If the Isilon is configured with a DNS and SmartConnect is enabled, then a Fully Qualified Domain Name (FQDN) can be set to hdfs access zone, and the FQDN can be used instead of IP to read and write data to/from Isilon.

 Download sample dataset into Databricks File System (DBFS) In the new notebook, run a unix shell command wget to download a sample data file into temporary folder of DBFS, as shown below.

```
%sh wget -P /tmp
https://raw.githubusercontent.com/Azure/usql/master/Examples/Samples/Data/
json/radiowebsite/small_radio_json.json
(this downloads the .json file from a github site and stores in it local
/tmp dir)
```

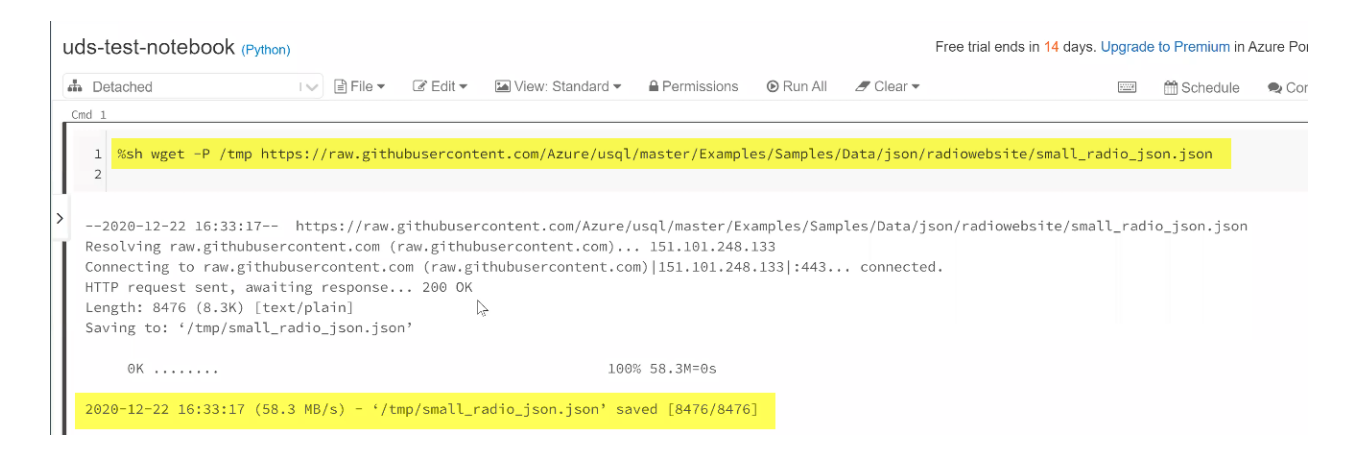

#### Write data into Isilon from Databricks File System. Using DBFS copy command copy the sample json data set downloaded into temporary folder to Isilon hdfs access zone.

dbutils.fs.cp("file:///tmp/small\_radio\_json.json", "hdfs://10.1.1.15/")
(cp the file over HDFS protocol to the PowerScale cluster - here a nodeIP
is used instead of smartconnect)

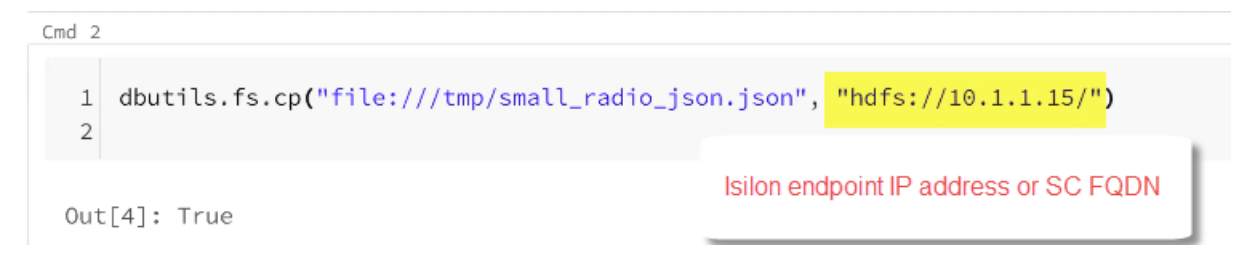

Login into a Isilon node and check the copied file.

| dc15-isi04-1#           | ls -1  |                |                   |                         |
|-------------------------|--------|----------------|-------------------|-------------------------|
| total 128               |        |                |                   |                         |
| drwxr-xr-x              | 3 root | wheel          | 26 Dec 22 12:43   | 3 home                  |
| -rw-rr                  | 1 root | Administrators | 8476 Dec 22 13:31 | l small_radio_json.json |
| -rw-rr<br>dc15-isi04-1# | 1 root | wheel          | 0 Dec 22 13:21    | l testfile              |

3. Create a new Spark Dataframe pointing to the sample dataset on Isilon using hdfs protocol (Spark Action).

```
df = spark.read.json("hdfs://10.1.1.15/small radio json.json")
 1 df = spark.read.json("hdfs://10.1.1.15/small_radio_json.json")
 2

    (1) Spark Jobs

    df: pyspark.sql.dataframe.DataFrame

       artist: string
       auth: string
       firstName: string
       gender: string
       itemInSession: long
       lastName: string
       length: double
       level: string
       location: string
       method: string
       page: string
       registration: long
       sessionId: long
       song: string
       status: long
       ts: long
       userId: string
```

4. Read the data from Isilon through hdfs protocol from Databricks read (spark Transform) df.show()

| 1 df.show()                                 |          |                 |                 |                |         |        |                   |             |                  |               |                 | ▶• v = :   |
|---------------------------------------------|----------|-----------------|-----------------|----------------|---------|--------|-------------------|-------------|------------------|---------------|-----------------|------------|
| ▶ (1) Spark Jobs                            |          |                 |                 |                |         |        |                   |             |                  |               |                 |            |
| ++                                          |          | +++             | -++             | +              | +       | +-     |                   | -+          | +                | ++            |                 | +          |
| -++<br>  artist <br>s  ts userId            | auth     | firstName gende | r itemInSession | lastName       | length  | level  | locatio           | n method    | page  registrat  | ion sessionId |                 | song statu |
| ++                                          |          | +++             | -++             | +              | +       | +-     |                   | -+          | +                | ++            |                 | +          |
| El Arrebato Lo<br>0 1409318650332  309      | ogged In | Annalyse        | F  2            | Montgomery 234 | 4.57914 | free   | Killeen-Temple, T | X  PUT Next | Song 13844480623 | 332  1879     | Quiero Quererte | Q  20      |
| Creedence Clearwa Lo<br>0 1409318653332  11 | ogged In | Dylann  I       | N  9            | Thomas 340     | 9.87138 | paid   | Anchorage, A      | K  PUT Next | Song 14007237393 | 332   10      | Born To         | Move  20   |
| Gorillaz Lo<br>0 0 1409318685332 201        | ogged In | Liam  I         | N  11           | Watts 240      | 5.17751 | paid N | New York-Newark-J | .  PUT Next | Song 1406279422  | 332   2047    |                 | DARE  20   |
| null Lc<br>0 1409318686332  779             | ogged In | Tess            | F  0            | Townsend       | null    | free   | Nashville-Davidso | .  GET      | Home 14069701903 | 332   2136    |                 | null  20   |
| 0 0tis Redding Ld                           | ogged In | Margaux         | F  2            | Smith 13       | 5.57506 | free   | Atlanta-Sandy Spr | .  PUT Next | Song 14061912113 | 332   400     | Send Me Some L  | ovin'  20  |
| Slightly Stoopid Lo                         | ogged In | Alan  I         | M  39           | Morse 19       | 8.53016 | paid C | Chicago-Napervill | .  PUT Next | Song 14017606323 | 332   520     | Mellow          | Mood  20   |
| NOFX LC                                     | ogged In | Gabriella       | F  1            | Shelton  13    | 30.2722 | free   | San Jose-Sunnyval | .  PUT Next | Song 13894605423 | 332  2261     | Lin             | oleum  20  |
| Nirvana Lo                                  | ogged In | Elijah  I       | и  0            | Williams 26    | 9.98893 | paid C | Detroit-Warren-De | .  PUT Next | Song 13886913473 | 332   968     | The Man Who Sol | d  20      |

 Verify the user from Databricks and POSIX user on the Isilon. Check the service user id and posix user on the Isilon, the Authentication and authorization can be handled from the Azure cloud and Faction.

```
%sh id
(who's the user that is running all these commands in databricks? That is
root)
```

| 1 <mark>%sh id</mark><br>2 |             |                |   |
|----------------------------|-------------|----------------|---|
| uid=0(root)                | gid=0(root) | groups=0(root) | ] |

#### On Isilon the user is root and Administrator group.

| 1c15-1s104-1#<br>total 128 | ls -1  |                |                                         |
|----------------------------|--------|----------------|-----------------------------------------|
| drwxr-xr-x                 | 3 root | wheel          | 26 Dec 22 12:43 home                    |
| -rw-rr                     | 1 root | Administrators | 8476 Dec 22 13:31 small radio json.json |
| -rw-rr<br>dc15-isi04-1#    | 1 root | wheel          | 0 Dec 22 13:21 testfile                 |

### 3.4 Validation summary

The Dell EMC PowerScale powered by Azure Databricks and Faction cloud was able to provide a unified data analytics platform as a solution for advanced analytics with accelerated data-driven innovation. This solution could demonstrate:

- 1. High-speed data movement into and out of the Azure Databricks cluster
- 2. Simplified connectivity process between Azure Databricks cluster and PowerScale storage
- 3. In place data analytics on the on-premises large scale data stored on PowerScale

## 4

### Conclusion

The unified data analytics platform solution for enterprises must effectively address the data deployment challenges and costs associated with the storage and consumption of data for insights. The solution presented herein combines the strengths of Dell EMC PowerScale powered by Faction multicloud Platformas-a-Service and Azure Databricks to offer enterprises both multicloud flexibility, leading to deployment freedom, superior performance and industry-leading costs. With this reference architecture, enterprises can share and leverage data across public clouds in both an agile and secure fashion, more efficiently use cloud compute, eliminate cloud lock-in and reduce cloud egress costs.

In addition to deployment flexibility and superior price-performance, the unified data analytics platform solution for enterprises must also meet a number of tactical demands. First, it must effectively process data by using solutions like Databricks Spark for data discovery and AI/ML. Second, it must effectively support real-time streaming with the ability to scale to high message rates and large datasets. Third, it must satisfy the concurrency requirements resulting from today's business intelligence solutions.

While enterprise customers demand for more data with faster access to insights will continue to grow, traditional architectural approaches relying on commodity solutions built on virtualized instances will fall short of these stringent demands and will come at a premium price. As such, enterprise customers are best served by leveraging optimized instances and purpose-built analytics solutions like this to achieve the flexibility and best price performance for today's multicloud challenges.

## A Technical support and resources

Dell.com/support is focused on meeting customer needs with proven services and support.

<u>Storage technical documents and videos</u> provide expertise that helps to ensure customer success on Dell EMC storage platforms.

## A.1 Related resources

Provide a list of documents and other assets that are referenced in the paper; include other resources that may be helpful.

- Dell Technologies Cloud Storage Hybrid Disaster Recovery as a Service
- Dell technologies cloud storage for multi-cloud powered by Faction
- Dell EMC PowerScale
- Azure Databricks